## **MAA SPMP Questionnaire Instructions**

Where possible, we have pre-filled the form for you. Please confirm the information we entered is correct.

These screen shots note the areas that must be completed with arrows or text boxes. If you have more education, please fill out other areas as needed.

| Name of Employee:                                                                                                    |
|----------------------------------------------------------------------------------------------------|
| Name of Employee's Supervisor:                                                                                                    |
| Name of Local Governmental Agency Coordinator: Nikki Yates         To determine whether you qualify for federally funded reimbursement claims as an SPMP, please complete the following questionnaire and return it to the Local Governmental Agency (LGA) Coordinator no later than (Due Date: January 15, 2021).         Agency/Claiming Unit:         Position Classification:         Describe duties and list specific examples of how you use your medical knowledge or skills to perform County-Based Medi-Cal Administrative Activities (CMAA) for the claiming unit: |
| To determine whether you qualify for federally funded reimbursement claims as an SPMP, please complete the following questionnaire and return it to the Local Governmental Agency (LGA) Coordinator no later than ( <b>Due Date</b> : January 15, 2021).<br>Agency/Claiming Unit:<br>Position Classification:<br>Describe duties and list specific examples of how you use your medical knowledge or skills to perform County-Based Medi-Cal Administrative Activities (CMAA) for the claiming unit:                                                                          |
| Agency/Claiming Unit:<br>Position Classification:<br>Describe duties and list specific examples of how you use your medical knowledge or<br>skills to perform County-Based Medi-Cal Administrative Activities (CMAA) for the<br>claiming unit:                                                                                                    |
| Position Classification:<br>Describe duties and list specific examples of how you use your medical knowledge or<br>skills to perform County-Based Medi-Cal Administrative Activities (CMAA) for the<br>claiming unit:                                                                                                    |
| Describe duties and list specific examples of how you use your medical knowledge or<br>skills to perform County-Based Medi-Cal Administrative Activities (CMAA) for the<br>claiming unit:                                                                                                    |
| 5                                                                                                    |
| We will enter the SPMP<br>Code 16 & 18 section from<br>your MAA Duty Statement<br>here. Please add <u>at least 3</u><br>specific examples.                                                                                                    |
| <ul> <li>1) Are you a physician licensed to practice medicine in the State of California? <ul> <li>a) YES.</li> <li>i) Provide the license number:</li> <li>ii) Attach a copy of your license, if available.</li> <li>iii) Sign this form and return it.</li> <li>b) NO. Proceed to Question 2.</li> </ul> </li> <li>2) Have you completed an educational program in a health-related field? <ul> <li>a) YES.</li> </ul> </li> </ul>                                                                                                    |
| i) Which health-related field:                                                                                                    |
| ii) Highest academic degree received in that field: Answer all four                                                                                                    |
| iii) Subject of your academic degree (Major): Questions (i – iv)                                                                                                    |
| iv) Name of the college/university where degree was obtained:                                                                                                    |
| <ul> <li>v) Attach a copy of your degree, if available.</li> <li>b) NO Proceed to Question 3</li> </ul>                                                                                                    |
| 2) Did your adjustional program last at least two years? Was No                                                                                                    |
| A) Did your educational program lead to a license in a medically related profession?                                                                                                    |
| a) YES.<br>i) Provide the license type, number, and issuing state.<br>If you have more than<br>one license (RN, PHN)                                                                                                    |
| ii) Sign this form and return it. please enter them here.                                                                                                    |

| <ul> <li>8) How many years of experience do you have performing duties in a medically related profession?</li> <li>3 or more years 2 years 1 year Less than 1 year</li> <li>a) Attach documentation of your experience, if applicable.</li> </ul> | E-sign **                                                                           |
|----------------------------------------------------------------------------------------------------|-------------------------------------------------------------------------------------|
| Signature of Claimant/Employee                                                                                                    | 1. Click in "Signature of                                                           |
| Supervisor and LGA Coordinator's Section                                                                                                    | Claimant/Employee" field.                                                           |
| Supervisor's statement of additional qualifying requirements for SPMP status:                                                                                                    | If you have a digital signature you will<br>skip to step 6 "Sign with a digital ID" |

## \*\*If you do not have an existing Adobe/Windows signature you will need to configure one. (If you have a digital signature you will skip to step 6 "Sign with a digital ID".)

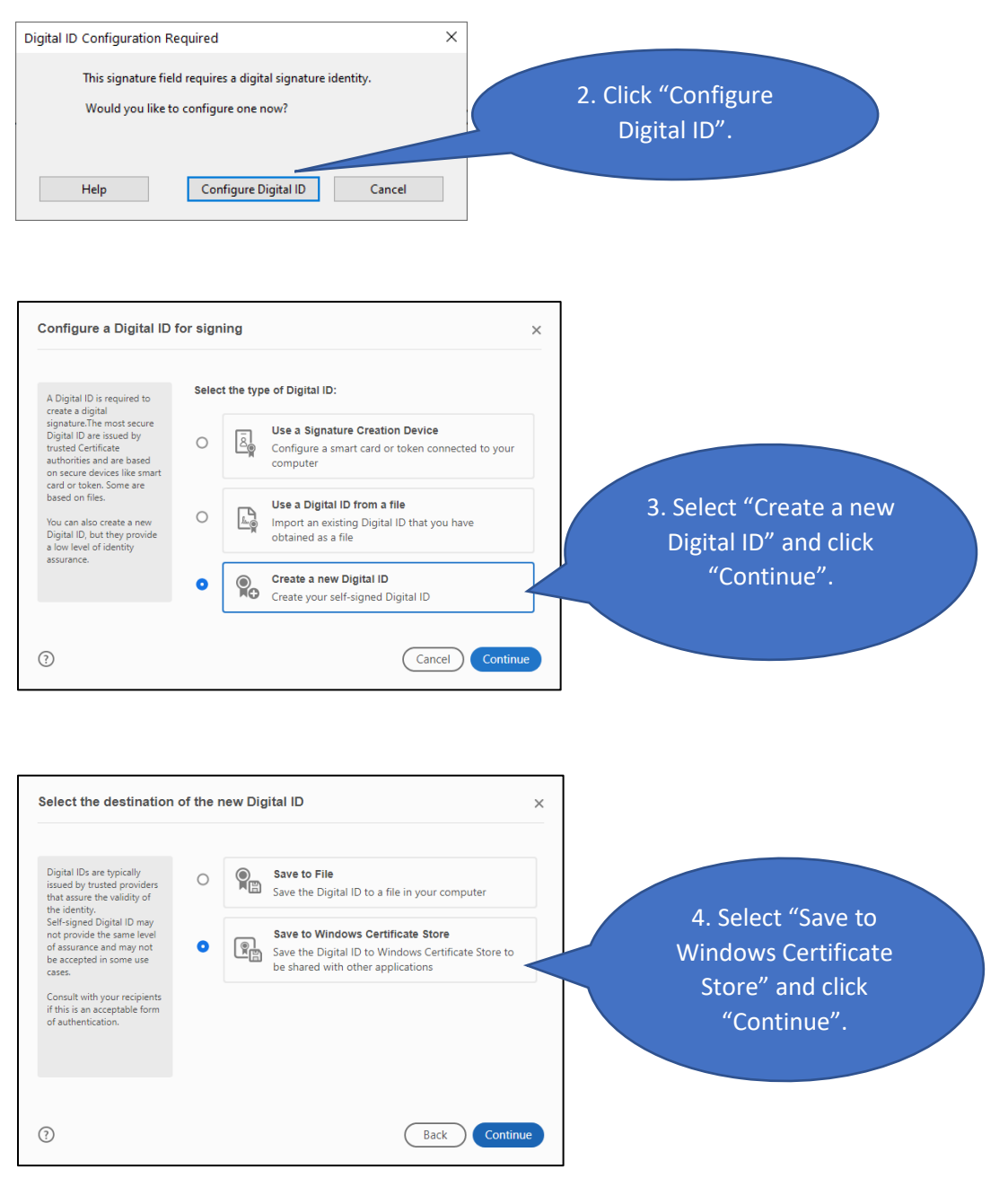

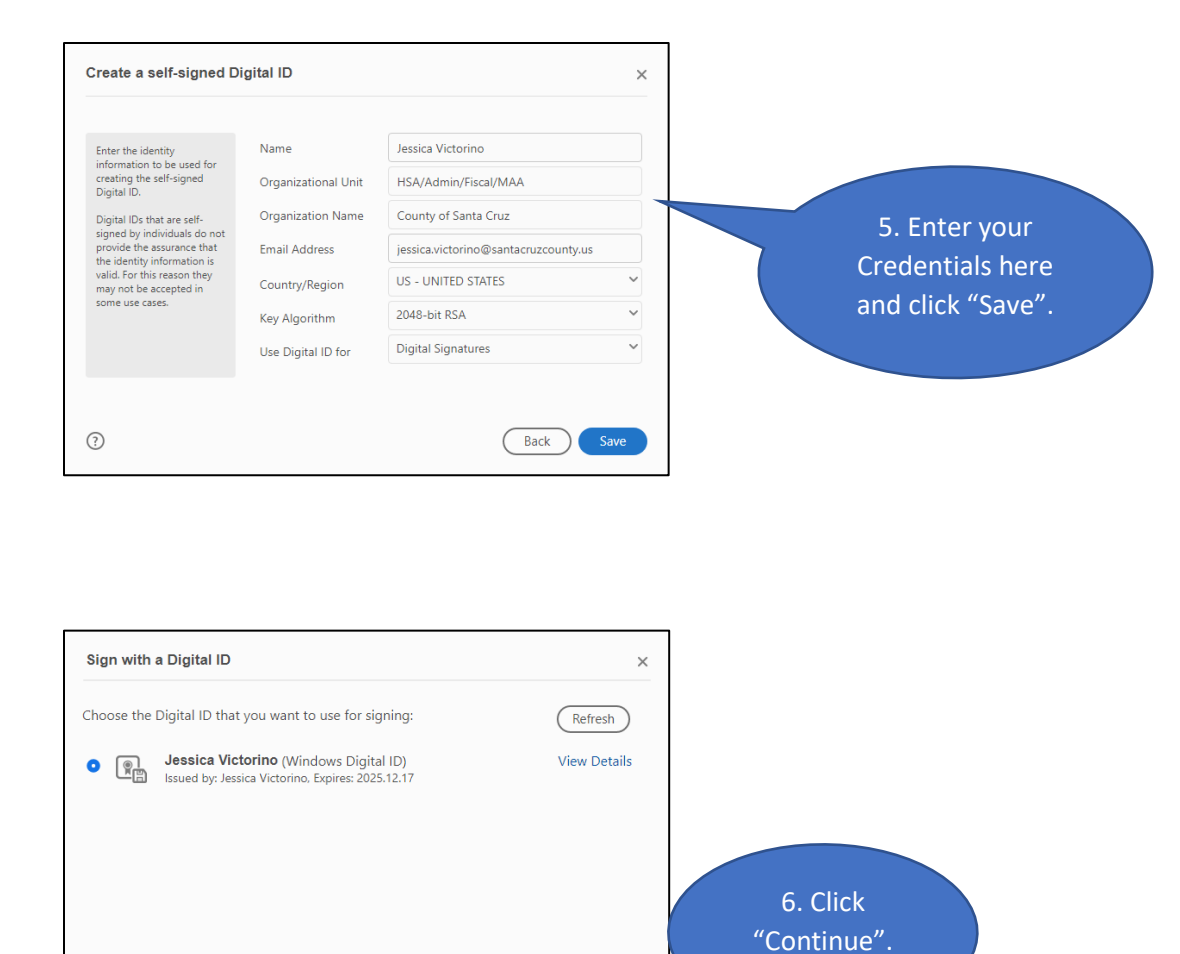

Continue

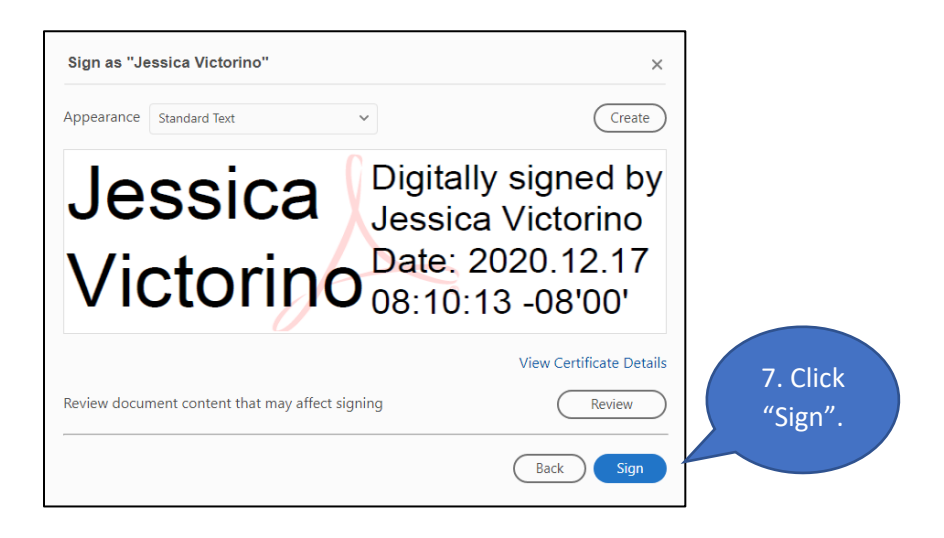

Configure New Digital ID Cancel

?

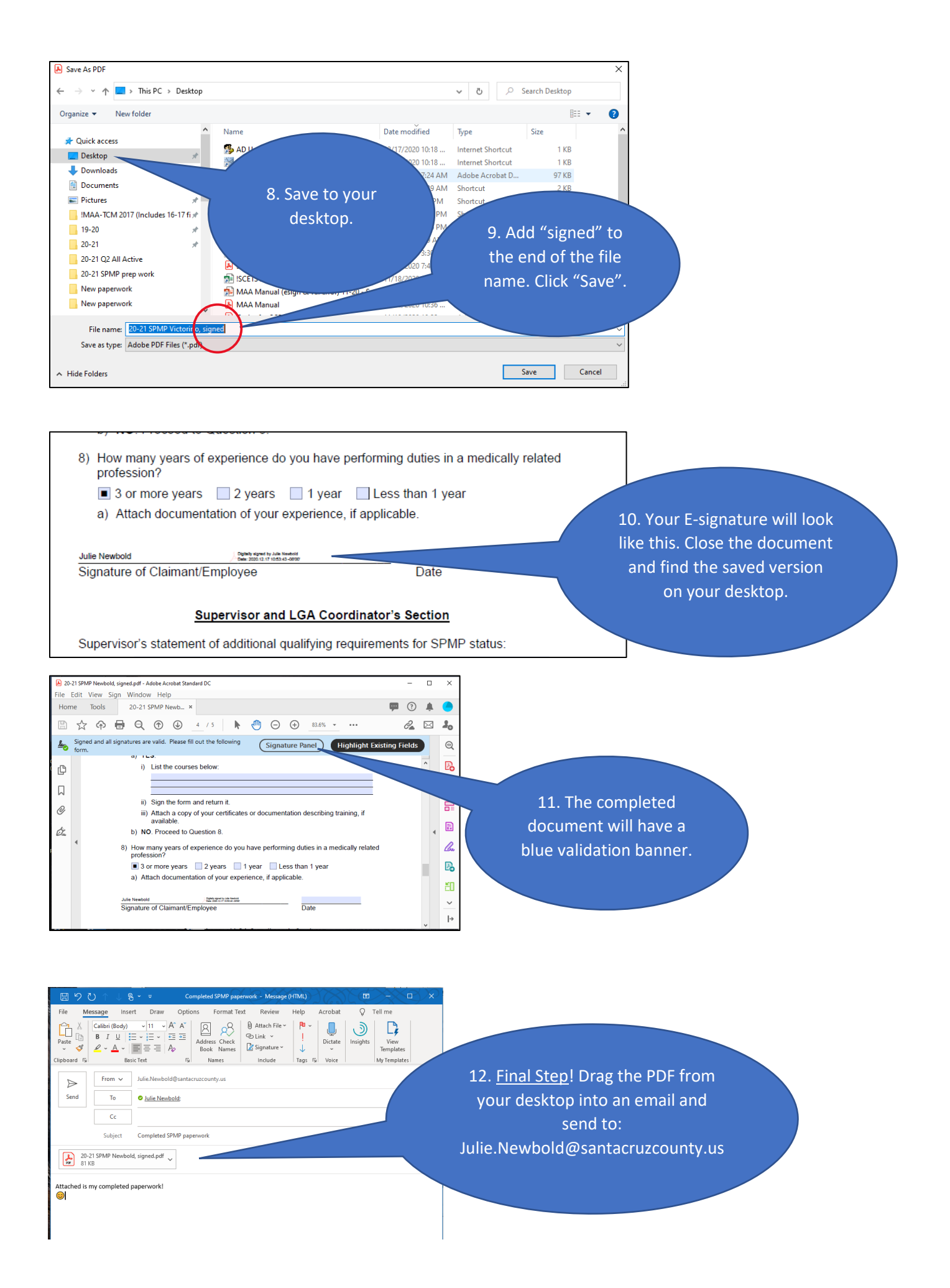